## 學校體育設施工程進度監控網 操作手冊

- 學校承辦人

計畫委託執行單位:臺灣體育運動管理學會

# 目錄

| <u> </u> | 登入         | 2  |
|----------|------------|----|
| Ξ.       | 體育設施工程進度填報 | 4  |
| 1.       | 檢視         | 4  |
| 2.       | 新增         | 5  |
| 3.       | 修改         | 9  |
| 4.       | 刪除         | 10 |
| Ξ·       | 忘記密碼       | 11 |
| 四、       | 變更密碼       | 13 |
| 五、       | 變更基本資料     | 15 |

1. 進入體育設施工程進度監控網 (http://sasport.net),點選右上角「登入」。

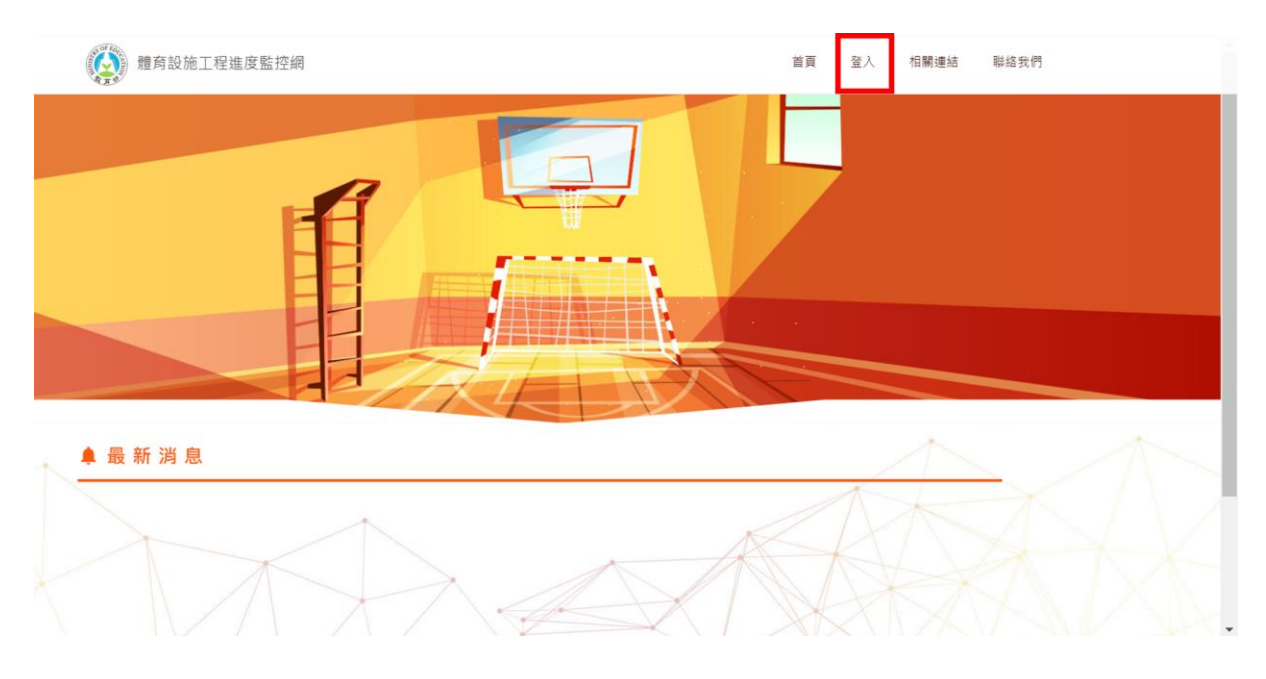

輸入帳號、密碼後·點選【登入】;若是忘記密碼的話·請點選右上方的「忘記密碼」並參閱忘記密碼的操作流程。

| 體育設施工程進度監控網 |                                                          | 首頁 登入 相關連結 聯絡我們 |
|-------------|----------------------------------------------------------|-----------------|
|             | 登入                                                       | 忘記密碼請點此         |
|             | 板號                                                       |                 |
|             | 登入<br>茎於資安考量,請用Google Chrome瀏覽器填報<br>(可至Google網站免費下載安裝)! |                 |
|             | 計畫委託執行單位:臺灣總角輝藝皆理學會<br>戰角部體角署 2019版權所有 農睡就計變同公司說計        |                 |

 若您是第一次登入此系統的話·系統會先要求您「變更密碼」以及「更新承辦人 的基本資料」·輸入完資料後·點選下方的按鈕【變更密碼】、【確認】·完成資料 更新。

|                |                                                                                                    | 至人時間:2019/1/22 下午 95 00:39 IP:11.164 248.143                                                                                                    |
|----------------|----------------------------------------------------------------------------------------------------|----------------------------------------------------------------------------------------------------|
| Sund.          | 建育設施工程進度監控網                                                                                                    |                                                                                                    |
|                |                                                                                                    |                                                                                                    |
| 變              | 更密碼                                                                                                    | / Usernamo                                                                                                    |
|                |                                                                                                    |                                                                                                    |
|                | 新密碼長度至少要有6個字元。<br>茜密碼                                                                                                    |                                                                                                    |
|                |                                                                                                    |                                                                                                    |
|                | 新密碼                                                                                                    |                                                                                                    |
|                |                                                                                                    |                                                                                                    |
|                | 確認新密碼                                                                                                    |                                                                                                    |
|                |                                                                                                    |                                                                                                    |
| X              |                                                                                                    |                                                                                                    |
|                |                                                                                                    |                                                                                                    |
|                |                                                                                                    |                                                                                                    |
|                |                                                                                                    | A TANK AND A A                                                                                                    |
|                |                                                                                                    |                                                                                                    |
|                | 新聞 # 前別施工程推度監控編                                                                                                    | 泉入料圖: 2019/122 平+ 65:06:10 P*: 1.164.240.143<br>填販内容 基本資料 聯絡我們                                                                                                    |
|                | 2010年11月11日1日11日11日11日11日11日11日11日11日11日11日11                                                                               |                                                                                                    |
|                | 2010年1月11日1日1日1日1日1日1日1日1日1日1日1日1日1日1日1日1日1日                                                                                | 2人展■:2019/102.T+n-6646.18 IP-1144.248.183<br>填配内容 基本資料 聯絡我們                                                                                                    |
|                | 2 體育設施工程進度監控網<br>辦人基本資料                                                                                                    | #A##:2016/122 Y++666618 (P:116424818)<br>填紹内容 基本資料 聯絡我們<br>/Username                                                                                                    |
| 承              | 一種有設施工程進度監控網   辦人基本資料                                                                                                    | 2014年 2019/122 7.4 666 10 P* 1142 20 3.2<br>填配内容 基本資料 駆協我門<br>//Usernamo                                                                                                    |
| )<br>پ<br>آهر  | <ul> <li>         · 推商設施工程進度監控網         ·          ·          ·</li></ul>                                                   |                                                                                                    |
| Ţ              | <ul> <li>         ·          ·          ·</li></ul>                                                                         | 2014年 - 2019/12/27 Y 06 06 10 P : 1 164 240 12<br>遠照内容 基本資料 単結致符<br>/Username<br>承閣人姓名                                                                                                    |
|                | <ul> <li>         · · · · · · · · · · · · · · ·</li></ul>                                                                   | RAME 2019/1/27 FY 606 10 P* 1164 245 143     環顧内容 基本資料 聯絡我們      //Usernamo      //Usernamo      ///       ///      ///      ////      ////      ///      ///      ///      ///      ///      ///      ///      ///      ///      ///      ///      ///      ///      ///      ///      ///      ///      ///      ///      ///      ///      ///      ///      ///      ///      ///      ///      ///      ///      ///      ///      ///      ///      ///      ///      ///      ///      ///      ///      ///      ///      ///      ///      ///      ///      ///      ///      ///      ///      ///      ////      ///      /       |
| ب<br>بر<br>ایم | <ul> <li>         · 離育設施工程進度監控網         ·         ·         ·</li></ul>                                                     | 2.Attil: 2019/1/2 Tr + 606.19 Pr : 164.24.14<br>違昭内容 基本資料 聯絡我們<br>/Username<br>原題人姓名<br>                                                                                                    |
| 承              | <ul> <li>         ·          ·          ·</li></ul>                                                                         | 22AH2 - 22H2H2 7.4 06 06 2 P : 1 164 24 14 2     項 (加)音 基本資料 配給我們      //Username      //Username      ///Username      ///Username      ///Username      ///Username      /////Username      /////Username      //////Username      //////Username      ////////Username      ////////Username      ////////////////////////////////                                                                                                    |
| 承              | <ul> <li>建商設施工程進度監控網</li> <li>辦人基本資料</li> <li>報號<br/>testld02</li> <li>承辦人職務</li> <li>行動電話</li> <li>影明:001111111</li> </ul> | RAME 2019/12/2 7: 9 606 12 Pr 1164248.13<br>違威内容 基本資料 聯絡我們<br>//Usernamo<br>//Usernamo<br>//Usernamo<br>用用: 17-2522000 # 07-5252000 #5677<br>Email<br>NT: #::@commit<br>testid02@gmail.com                                                                                                    |
|                | <ul> <li>         ・          ・          ・</li></ul>                                                                         | Add and a state of the second state of the second state of the se |
| 承<br>「承        | <ul> <li>         ・          ・          ・</li></ul>                                                                         | A Read Sector 2015年1997年1997年1997年1997年1997年1997年1997年19                                                                                                    |

### 4. 變更完密碼及基本資料後·便會進入到「體育設施工程進度填報」的頁面。

|          |                      |       |                                         |                    | 至人時間:201     | ¥/1/22 下午 05:07:00 IP:1:164:248:143 登出 |
|----------|----------------------|-------|-----------------------------------------|--------------------|--------------|----------------------------------------|
| <b>(</b> | 體育設施工程進度監控           | と利用   |                                         |                    | 填報內容 基本資料 聯封 | 各我們                                    |
|          |                      |       |                                         |                    |              |                                        |
|          |                      |       |                                         |                    |              |                                        |
|          | 山體育設施工               | 程進度填報 |                                         |                    | + 新増         |                                        |
|          | 目前並無任何相關的工程!<br>設施屬性 | 状態    | 道報時間排序                                  | 補助年度               | 工程領型         |                                        |
|          | 全部設施署性               | 全部狀態  | ➡時間排序                                   | ★ 全部補助年度           | ★ 全部工程類型 ★   |                                        |
|          | 癫痫 工程名稱              | 狀態    | 挖掘事項                                    | 最後更新時間             | 相顧資料         |                                        |
|          |                      |       |                                         |                    |              | $\cdot$ NV                             |
|          |                      |       |                                         |                    |              |                                        |
|          |                      |       |                                         |                    |              |                                        |
|          | A                    | It    |                                         | V                  | · Mor        |                                        |
|          |                      |       | 計畫委託執行單位:嘉淵健良靈制<br>教育部開發業 2019年間医育、局質の計 | 發理學會<br>(國際公司 1994 |              |                                        |

### 二、 體育設施工程進度填報

#### 1. 檢視

1.1 此頁面將會呈現目前您負責的所有工程進度及狀態,可透過下拉選單,篩選

您想要檢視的工程進度。

|      |                                           |       |                    |                         |                                               | 登入時                 | 闇:20 |
|------|-------------------------------------------|-------|--------------------|-------------------------|-----------------------------------------------|---------------------|------|
| 體育   | 設施工程進度監                                   | 控網    |                    |                         | 填報內容                                          | 基本資料                | 賂    |
|      |                                           |       |                    |                         |                                               |                     |      |
|      | <b>體 育 設 施 工</b><br><sup>有2個工程正在進行中</sup> | 程進度填報 |                    | 透過下拉選單 · 可以<br>想要檢視的工程進 | 篇選<br>[度]                                     | + 新增                |      |
| 設施屬  | 性                                         | 狀態    | 填報時間排序             | 補助年度                    | 工程類型                                          |                     |      |
| 全部設施 | 施屬性 🗸 👻                                   | 全部狀態  | ▼時間排序              | ★ 全部補助年度                | ▼                                             | 領型                  | •    |
| 編輯   | 工程名稱                                      | 狀態    | 提醒事項               | 最後更新時間                  | Æ                                             | 調査料                 |      |
| 1    | 操場-跑道                                     | 已全部填報 |                    | 2019/1/23 下午 01:33:40   | 設施糧住:學校體<br>補助年度:109<br>工程類型:新建<br>預計完工時間:20  | 育設施工程<br>)20/12/31  |      |
| 1    | 游泳池                                       | 未全部填報 | 以下月份尚未更新進度:2019/01 | 2019/1/23 下午 01:35:17   | 設施糧住:學校游<br>補助年度:109<br>工程類型:暨建維<br>預計完工時間:20 | 泳池<br>修<br>)19/5/31 |      |

#### 1.2 從「提醒事項」的欄位可以看到尚未更新進度的月份。

| 目前共初 | <b>有2個工程正在進行</b> 中 | •     |                    |                       |                                                           |
|------|--------------------|-------|--------------------|-----------------------|-----------------------------------------------------------|
| 設施屬t | ±                  | 狀態    | 填報時間排序             | 補助年度                  | 工程類型                                                      |
| 全部設放 | 施屬性                | 全部狀態  | ▼□時間排序             | ◆ 全部補助年度              | 全部工程類型                                                    |
| 編輯   | 工程名稱               | 狀態    | 提醒事項               | 最後更新時間                | 相關資料                                                      |
| /    | 操場-跑道              | 已全部填報 |                    | 2019/1/23 下午 01:33:40 | 設施聯任:學校體算設施工程<br>補助年度:109<br>工程類型:新建<br>預計完工時間:2020/12/31 |
| /    | 游泳池                | 未全部填報 | 以下月份尚未更新進度:2019/01 | 2019/1/23 下午 01:35:17 | 設施醫性:學校游泳池<br>補助年度:109<br>工程環型:整建維修<br>預計免工時間:2019/5/31   |

#### 2. 新增

#### 1.1 點選右方的【新增】按鈕,新增一筆工程進度。

|     |                       |         |                                        |                         | 登人時間:21     | 019/1/22 下午 05:07:00 IP:1.164:248:143 |
|-----|-----------------------|---------|----------------------------------------|-------------------------|-------------|---------------------------------------|
| (   | 體育設施工程進度監             | 控網      |                                        |                         | 填報內容 基本資料 開 | 詳絡我們                                  |
|     | 山 體育設施工               | [程進度填報] |                                        |                         | + 新增        | 新增工程進度                                |
|     | 目前並無任何相關的工程 !<br>設施屬性 | 狀態      | 填報時間排序                                 | 補助年度                    | 工程類型        |                                       |
| × . | 全部設施糧住                | 全部狀態    | ▼ 時間排序                                 | ◆ 全部補助年度                | ★ 全部工程類型 ↓  |                                       |
|     | 纖輯 工程名稱               | 狀態      | 提醒事項                                   | 最後更新時間                  | 相關資料        |                                       |
|     |                       |         |                                        | ×                       |             |                                       |
|     |                       | M. A.   | 計畫委託執行單位:臺灣國際高<br>動自然動力署 2019年間回該自一局等於 | 2. 送理学会<br>1. 通信公司 2013 |             |                                       |

1.2 請填寫該工程的相關資訊,當填寫完畢後,點選【下一步】,將會跳至下一 個頁面,填寫當月的工程進度;若是有欄位沒有填寫完畢,當點選【下一 步】時,系統會出現提醒,要全部填寫完畢後再點【下一步】,當資料都輸 入完畢才會進入到下一個頁面。

| () 體育設施工程進度監控網 |                                                 | 填報內容 基本 | 量入時■:2019/1/23上午10:3<br>本資料 聯絡我們 | 5:34 IP : 1.164.248.143 |
|----------------|-------------------------------------------------|---------|----------------------------------|-------------------------|
| ∎ 新增體育設施工程進度   |                                                 |         | 測試帳號02 / Usemame                 |                         |
| 設施屬性           | 工程頻型                                            |         |                                  |                         |
| 學校體育設施工程       | ▼ 請選擇                                           |         | •                                |                         |
| 受補助項目(工程名稱)    |                                                 |         |                                  |                         |
| 摂場             | ▼跑道                                             |         | -                                |                         |
| 受補助年度          | 預定完工日期                                          | 點霉▼     |                                  |                         |
| 109            | 2019/01/25                                      | 可出現日曆   | ×                                |                         |
|                | 2013年0月 - ( ) ( ) ( ) ( ) ( ) ( ) ( ) ( ) ( ) ( |         |                                  |                         |

| 設施屬性        | 工程頻整 "請選擇工程頻型 |
|-------------|---------------|
| 學校體商設施工程    | ★ 請幾澤         |
| 受補助項目(工程名稱) | 受補助項目         |
| 操場          | ▶ 跑道          |
| 受補助年度       | 預定完工日期        |
| 109         | ✓ 2019/01/25  |
| _           | 取消 下一步        |

1.3 請選擇要填報的年份及月份, 並根據欄位依序填寫該工程當月的執行情形。

注意事項:無法填寫未來時間的工程進度!(假設現在是 2019/1·當填報 日期選擇 2019/3 時·系統會跳出提醒視窗·修正完填報時間後·才可點選

【下一步】, 進入到下一個頁面。)

|      | 本 報 表 需 於 每 月 <b>5</b> 日                                                              | 前提報截止至前1個月月                 | 底之執行情形    |  |
|------|---------------------------------------------------------------------------------------|-----------------------------|-----------|--|
|      |                                                                                       | <b>操場-跑道</b>                |           |  |
| 相關資料 | 學校名稱:1晨晰國小<br>設施圖性:學校體育設施工程<br>補助年度:109<br>工程類型:新建<br>預計完工時間:2020/12/31<br>承辦人:測試帳號02 |                             |           |  |
|      |                                                                                       | 進度說明                        |           |  |
| 填報日期 | <mark>填報</mark> 年份:<br>請選擇                                                            | <mark>填報月份:</mark><br>→ 請選擇 | □ 本月無更新進度 |  |
|      |                                                                                       |                             |           |  |
| 經費補助 | 15KAL BI 155 32 BM -                                                                  |                             |           |  |

| 體育設施工程進度監控網    | 送                                                                          | <b>net 顯示</b><br>I不可大於現在時間喔~                           | 並入時圖:2019/1/23<br>填報內容 基本資料 聯絡我們 |
|----------------|----------------------------------------------------------------------------|--------------------------------------------------------|----------------------------------|
| [1             | 08                                                                         | 까 박기 9 대 까 JDE 위에 NG 11도 프 까가 이미가 기기 기                 |                                  |
|                |                                                                            | 操場-跑道                                                  |                                  |
| 相關資料           | 學校名稱:1晨배國/<br>設施屬性:學校體育<br>補助年度:109<br>工程類型:新建<br>預計完工時間:202<br>承辦人:測試帳號02 | 小<br>設施工程<br>D/12/31<br>2                              |                                  |
|                |                                                                            | 進度說明                                                   |                                  |
| 填報日期           | <b>填報年份:</b><br>2019年                                                      | 填银月份:<br>• 3月<br>· · · · · · · · · · · · · · · · · · · | □ 本月無更新進度                        |
| 477 mm 1-44 DA | 核定計畫金額:                                                                    | 不可填寫未來時間的工程進度                                          |                                  |
| 北王 調理 17時 戸山   | 核定補助金額:<br>                                                                | 元(截至當期已獲補                                              | 助教之總額;可治詢縣市政府)                   |
|                |                                                                            | 下一步                                                    |                                  |
|                |                                                                            |                                                        |                                  |

1.4 請根據不同階段的題目依序填寫該工程當月的執行情形。可透過點選下方的

【上一步】、【下一步】,回到或進入下一個階段的問卷。

1.5 注意事項:「預定完成日期」:只可以在第一次填報時進行填寫,從第二次填

報後,此欄位就只能編輯,無法檢視!

|                | 108教育部補助學校興建學校體<br>本報表需於每月5日前提報截止至前 | 育設施執行情形月報表】<br>前1個月月底之執行情形            |
|----------------|-------------------------------------|---------------------------------------|
|                | 規劃設計階段                              |                                       |
| 委託設計           | 預定完成日期: 年 /月/日                      |                                       |
| Sec a Last a l | □ 已完成                               |                                       |
|                | 預定完成日期: 年 /月/日                      | 第一次填寫完畢儲存後,第二次開始只<br>能檢視,無法更改「預定完成日期」 |
| 開始【規劃設計】       | □ 已完成                               |                                       |
|                | 預定完成日期: 年 /月/日                      |                                       |
| 完成【規劃設計】       |                                     |                                       |

🗄 新 増 體 育 設 施 工 程 進 度

1.6 注意事項:整個填報進度要一直填到最後一個階段,點選【確認】後,才會

將填報資料進行存檔、更新,所以若是中途跳出,填到一半的紀錄就會被清

除,請記得填報完成後,要按【確認】將記錄儲存!

|            | 完工階段                                   |  |
|------------|----------------------------------------|--|
| 完工日期       | 預定完成日期: 2019/01/11                     |  |
|            | □ 已完成                                  |  |
| 驗收完成日期     | 預定完成日期: 2019/01/12                     |  |
|            | □ 已完成                                  |  |
| 學校支付全部款項日期 | 預定完成日期: 2019/01/13                     |  |
|            | □ 已完成所有款項支付                            |  |
| 報教育部體育署核結  | <ul> <li>未執行</li> <li>〇 已完成</li> </ul> |  |
| 目前進度說明     |                                        |  |
| 需協助處理問題或困難 |                                        |  |

### 1.7 點選【確認】,更新完成!

| .l. 🖁 | 漕 <b>奇 設 施</b> 丁 | - 程 谁 度 埴 報 |        |                       | + 新增                                                      |  |
|-------|------------------|-------------|--------|-----------------------|-----------------------------------------------------------|--|
| 目前共初  | 有1個工程正在進行中       | · ·         |        |                       |                                                           |  |
| 設施屬作  | 生                | 狀態          | 填報時間排序 | 補助年度                  | 工程類型                                                      |  |
| 全部設施  | <sup>液屬性</sup> ▼ | 全部狀態<br>    | ▼時間排序  | ★ 全部補助年度              | <ul> <li>★ 全部工程類型</li> <li>★</li> </ul>                   |  |
| 編輯    | 工程名稱             | 狀態          | 提醒事項   | 最後更新時間                | 相關資料                                                      |  |
| 1     | 操場-跑道            | 已全部填報       |        | 2019/1/23 下午 01:33:40 | 設施聯性:學校體育設施工程<br>補助年度:109<br>工程類型:新建<br>預計完工時間:2020/12/31 |  |
|       |                  |             |        |                       |                                                           |  |

#### 3. 修改

#### 1.1 當要新增下一個月份的工程進度時,點選該工程進度最左邊的「編輯」,進

行填報。

| ╻ 體育設施      | 工程進度填報  |                   |                       | + 新増                                        |
|-------------|---------|-------------------|-----------------------|---------------------------------------------|
| 目前共有2個工程正在進 | 行中。     |                   |                       |                                             |
| 設肥屬性        | 狀態      | 填戦時間排序            | 補助年度                  | 工程頻型                                        |
| 全部設施屬性<br>  | ★ 全部狀態  | ▼ 時間排序            | 全部補助年度                | ★ 全部工程類型 ★                                  |
| 編輯 工程名稱     | 狀態      | 提醒事項              | 最後更新時間                | 相關資料                                        |
|             |         |                   |                       | 設施屬住:學校體寫設施工程<br>補助年度:109                   |
| 保樹-跑場       | 已至節項戰   |                   | 2019/1/23 F+ 01:33:40 | 工程類型:新建<br>預計完工時間:2020/12/31                |
|             |         |                   |                       | 設施屬性:學校游泳池<br>補助年度:100                      |
| / 游泳池       | 未全部填報以下 | 「月份尚未更新進度:2019/01 | 2019/1/23 下午 01:35:17 | 1180年夏:103<br>工程類型:整建維修<br>預計完工時間:2019/5/31 |

### 1.2 請選擇要填報的年份及月份, 並根據欄位依序填寫該工程當月的執行情形。

注意事項:整個填報進度要一直填到最後一個階段,點選【確認】後,才會 將填報資料進行存檔、更新,

| 體育設施工程進度監控 | 第二日本報表情於毎月5日前提報載止至前1個月月底之執行情形 填報內容 基本資料 聯絡我們 |
|------------|----------------------------------------------|
|            | 完工階段                                         |
| 完工日期       | 預定完成日期: 2019/01/11                           |
| 驗收完成日期     | 預定完成日期: 2019/01/12                           |
|            | □ 已完成<br>預定完成日期: 2019/01/13                  |
| 學校支付全部款項日期 | □ 已完成所有款項支付                                  |
| 報教育部體育署核結  | <ul> <li>未執行</li> <li>○ 已完成</li> </ul>       |
| 目前進度說明     |                                              |
| 需協助處理問題或困難 | ■■■■■■■■■■■■■■■■■■■■■■■■■■■■■■■■■■■■■        |
|            | 上一步 <b>硫認</b> 成該月的進度填報喔!                     |

4. 刪除

### 1.1 若有需要將整個工程進度進行刪除的動作時,請洽詢各專案的學會承辦人協

助處理。

### 三、 忘記密碼

#### 1. 進入體育設施工程進度監控網 (http://sasport.net), 點選右上角「登入」。

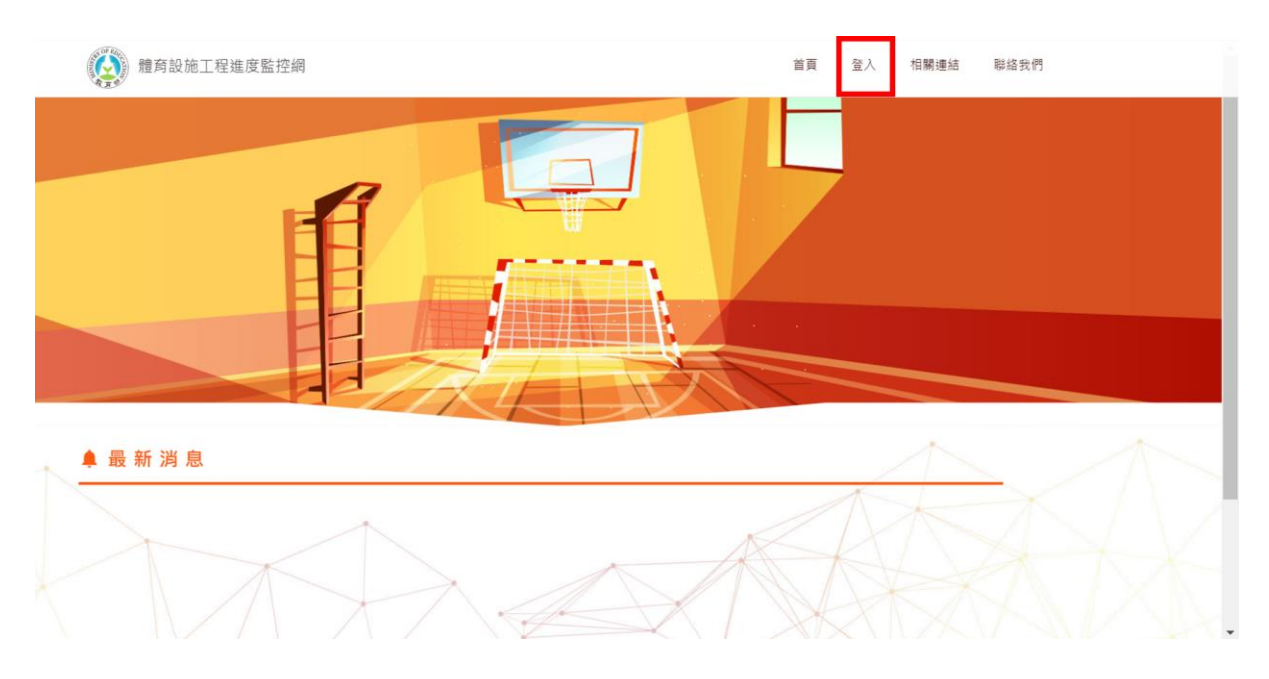

### 2. 若是忘記密碼的話,請點選右上方的「忘記密碼」。

| 體育設施工程進度監控網 |                                                             | 首頁 登入 相關連結 聯絡我們 |
|-------------|-------------------------------------------------------------|-----------------|
|             | • 登入 s                                                      | 忘記密碼請點此         |
|             | ·6號<br>空碼                                                   |                 |
|             | 登人<br>基於資安考量 - 請用Google Chrome瀏覽器填縱<br>(可至Google網路免費下載交裝) ! |                 |
|             | 計畫委託執行單位:臺灣體角度動管理學會<br>教育部體角裏 2019原權所有一层斷集計圖同公司 設計          |                 |

請輸入您註冊時的帳號以及 Email · 並點選【送出】· 系統將會把一組密碼寄送
 到您的信箱中。。

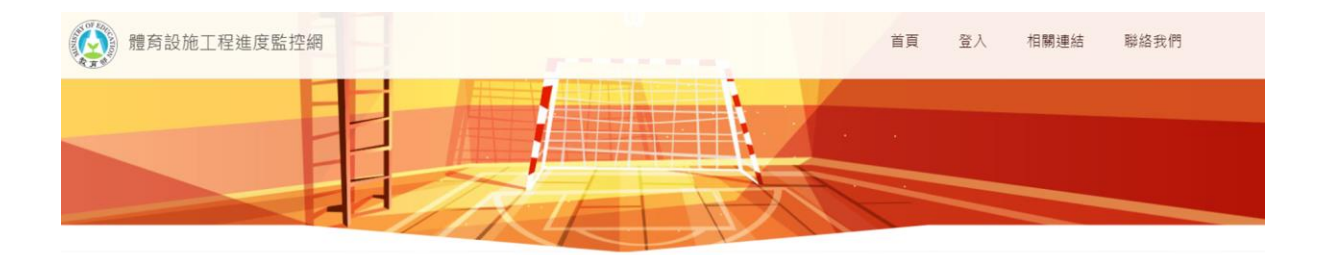

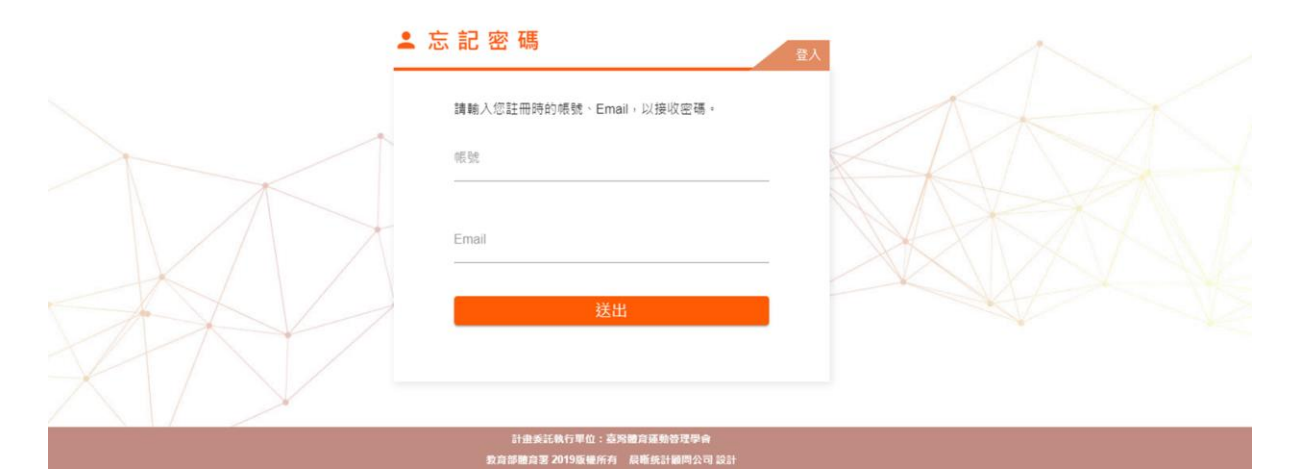

| 我們已將密碼傳送給您。 |   |
|-------------|---|
| 重新登入        |   |
|             | F |
|             |   |

登入信箱後,將會收到一組密碼,利用該組密碼即可重新登入系統。 4.

| [臺灣體育連動管理學會]重設密碼                                                                         |  |
|------------------------------------------------------------------------------------------|--|
| schoolsport29@gmail.com <schoolsport29@gmail.com><br/>下午 05:08</schoolsport29@gmail.com> |  |
|                                                                                          |  |
| 您好,                                                                                      |  |
| 請返回網站並使用下列資訊登入。                                                                          |  |
| 使用者名稱: testId02                                                                          |  |
| 密碼:                                                                                      |  |
|                                                                                          |  |

我你面朗会13 - + - - -

#### 四、 變更密碼

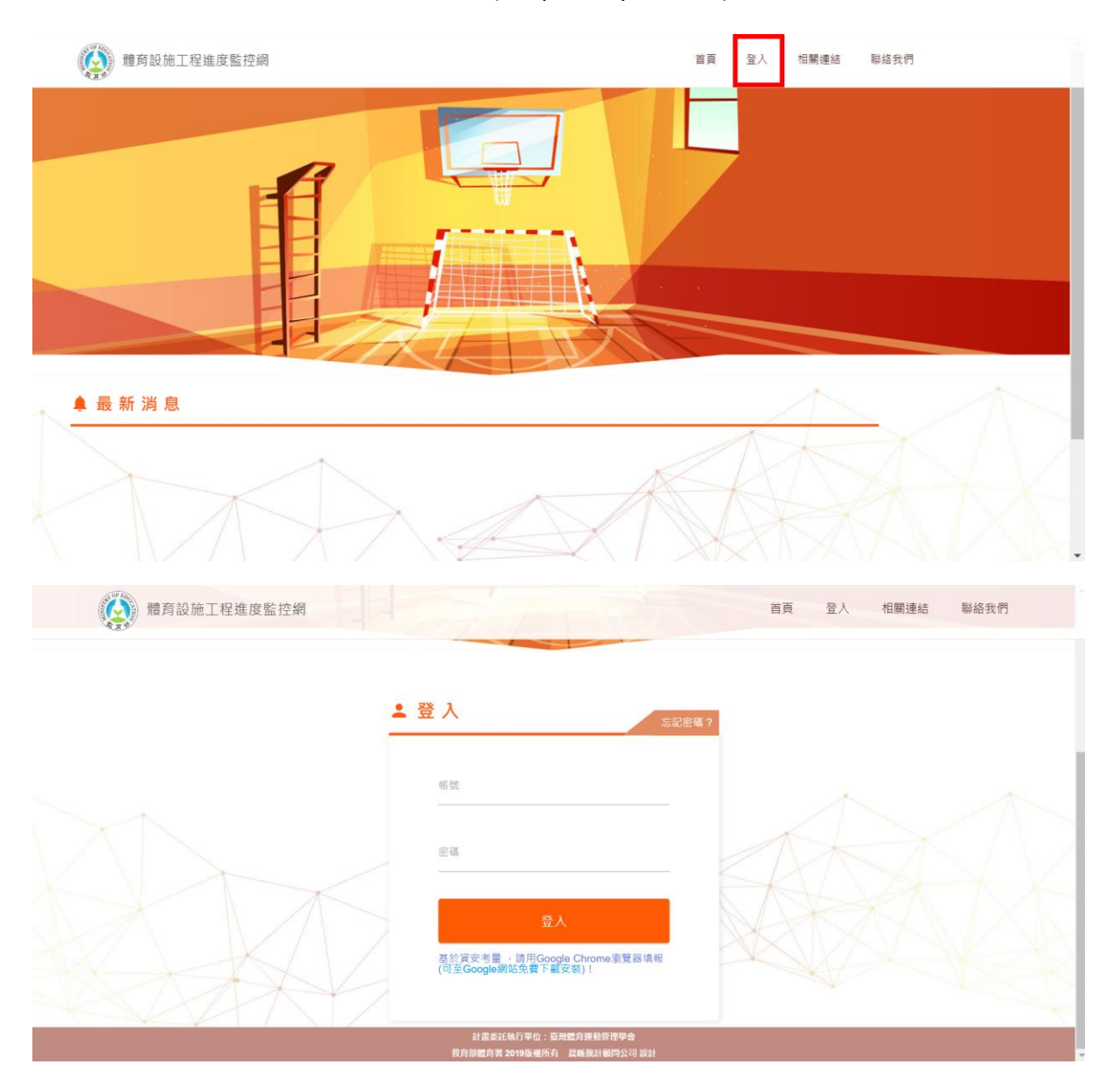

1. 進入體育設施工程進度監控網 (http://sasport.net),點選右上角「登入」。

2. 輸入帳號、密碼後,點選【登入】,進入系統後,點選右上角的「基本資料」→

「修改密碼」,進行密碼修改。

| 體育            | 設施工程進度監    | 控網               |        |                       | 填報內容 基本資料 聯                                            |
|---------------|------------|------------------|--------|-----------------------|--------------------------------------------------------|
|               |            |                  |        |                       | 基本資料                                                   |
|               |            |                  |        |                       | 修改密碼                                                   |
|               |            |                  |        |                       |                                                        |
| 1 骨           | 豊育設施工      | 程進度填報            | l      | 修改智                   | 密碼 + 新增                                                |
| 日前共有          | §2個工程正在進行中 |                  |        |                       |                                                        |
| 設施屬的          | ±          | 狀態               | 填報時間排序 | 補助年度                  | 工程類型                                                   |
| 全部設放          | 包磨性 🗸 👻    | 全部狀態             | ▼時間排序  | ★ 全部補助年度              | 全部工程類型                                                 |
| 編輯            | 工程名稱       | 狀態               | 提醒事項   | 最後更新時間                | 相關資料                                                   |
| - Protections |            |                  |        |                       | 設施驅性:學校體育設施工程                                          |
|               |            | 已全部情報            |        | 2019/1/23 下午 01:33:40 | 補助年度:109                                               |
| 1             | 操場-跑道      | C.J.T. IIP 34 +K |        |                       | 工性规定,和建                                                |
| 1             | 操場-跑道      | CJELIP 71 HA     |        |                       | 工任规型,制建<br>預計完工時間:2020/12/31                           |
| 1             | 探場-跑道      |                  |        |                       | 工程料型:新編<br>預計完工時間:2020/12/31<br>股院醫性:學校游泳池<br>補助年度:109 |

### 3. 輸入舊密碼,以及新密碼,點選下方【變更密碼】進行密碼的更新。

| 史 密            |           |   |                                                              | 測試帳號027 |
|----------------|-----------|---|--------------------------------------------------------------|---------|
| 新密碼長度至少<br>舊密碼 | 要有 6 個字元。 |   |                                                              |         |
| 新密碼            |           |   |                                                              |         |
| 確認新密碼          |           |   |                                                              |         |
|                |           |   | and and an and an and an an an an an an an an an an an an an |         |
|                |           | _ | 愛史盜嚹                                                         |         |

### 五、 變更基本資料

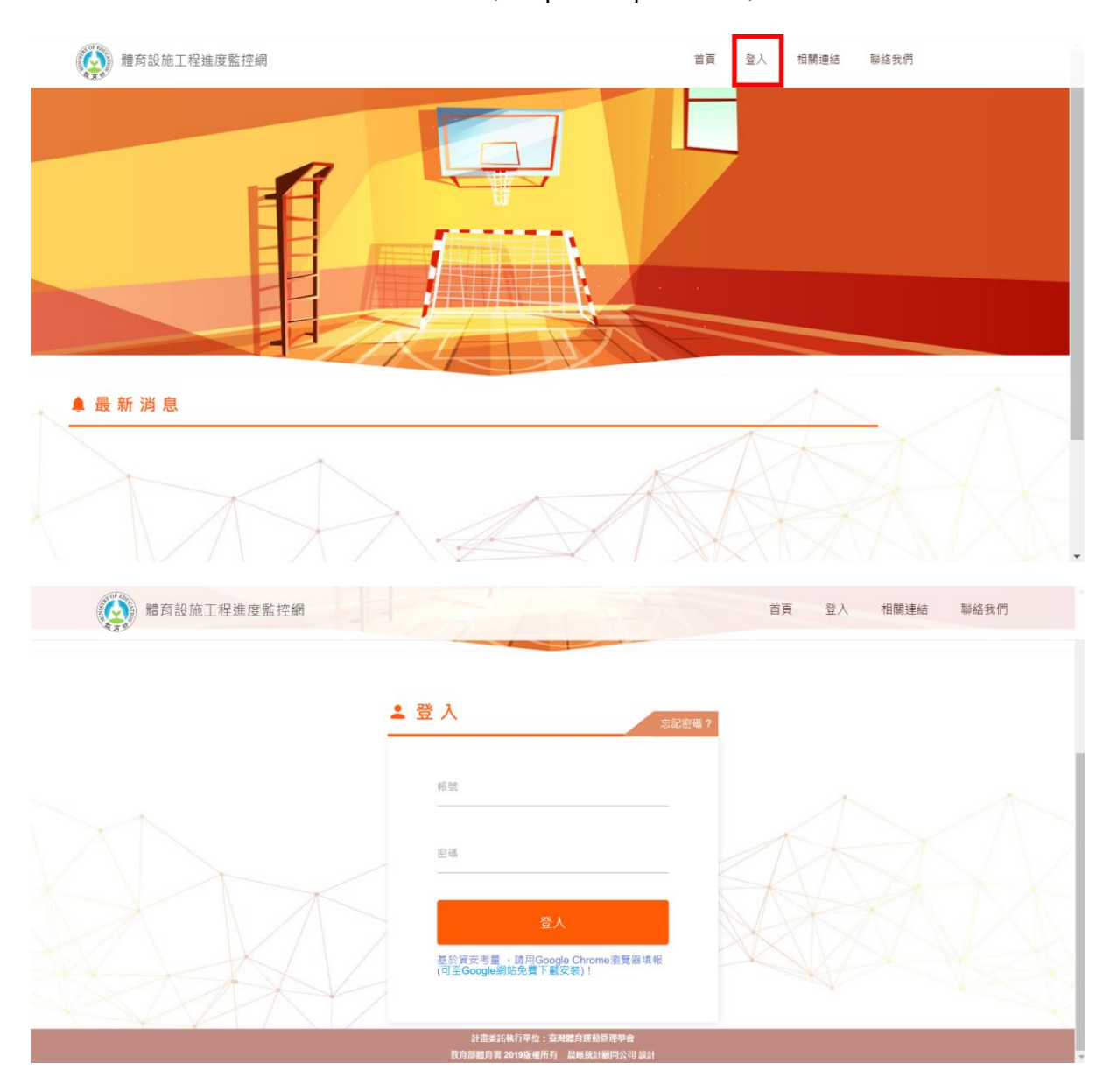

1. 進入體育設施工程進度監控網 (http://sasport.net)·點選右上角「登入」。

輸入帳號、密碼後,點選【登入】,進入系統後,點選右上角的「基本資料」→

「基本資料」,進行基本資料的修改。

| 體育   | 設施工程進度監          | 控網    |        |                       | 填報內容 基本資料                               |
|------|------------------|-------|--------|-----------------------|-----------------------------------------|
| ~    |                  |       |        | (                     | 基本資料                                    |
|      |                  |       |        | Ĺ                     | 修改密碼                                    |
|      |                  |       |        | 修改基                   | 太資料                                     |
| 1 1  | 豐育設施工            | 程進度填報 |        | <b>B</b> WE           | + 新增                                    |
| 目前共有 | 有2個工程正在進行中       |       |        |                       |                                         |
| 設施屬物 | ±                | 狀態    | 填報時間排序 | 補助年度                  | 工程類型                                    |
| 全部設放 | <sup>包屬性</sup> ▼ | 全部狀態  | ➡時間排序  | ◆ 全部補助年度              | <ul> <li>★ 全部工程類型</li> <li>★</li> </ul> |
| 艑輯   | 工程名稱             | 狀態    | 提醒事項   | 最後更新時間                | 相關資料                                    |
| 1    | 操場-跑道            | 已全部填蝦 |        | 2019/1/23 下午 01:33:40 | 設施屬性:學校體商設施工程<br>補助年度:109<br>工程類型:新建    |
|      |                  |       |        |                       | 預計完工時間:2020/12/31                       |
|      |                  |       |        |                       | 昭並屬住·楊林汝汝治                              |

3. 修正完基本資料後·點選下方【確認】·完成基本資料的更新。

| 承 辦 | Y | 基z | <b>資</b> 4 | 料 |
|-----|---|----|------------|---|
|-----|---|----|------------|---|

|                            | A 4 4 4 4 4 4 4 4 4 4 4 4 4 4 4 4 4 4 4 |
|----------------------------|-----------------------------------------|
| 測試職稱                       | 11日本11日本11日本11日本11日本11日本11日本11日本11日本11日 |
| 一<br>行動電話<br>戦例: 091111111 | E-mail<br>繁衍:abc@cde.net                |
| 0912345678                 | testld02@gmail.com                      |

測試帳號02 / Username